# • KAPELSE

Installation de Kap&Link et de son switch K-Eth

# **KAP&LINK : PRÉCONISATIONS D'INSTALLATION**

#### • L'installation de KAP&LINK avec K-ETH permet :

- La gestion du parc de lecteurs par l'infrastructure ΚΑΡ&ΝΕΤWORK de KAPELSE
  - Mise à jour logicielle
  - Remontées de statistiques
- L'activation de nouvelles fonctionnalités :
  - L'activation du service de mise à jour à distance :une fois le réseau paramétré, l'activation du service ΚΑΡ&ΜΑJ peut se faire par téléphone (quelques appuis touche sur ΚΑΡ&LINK)

### • Matériel nécessaire :

- KAP&LINK et son câble USB
- K-ETH et son alimentation secteur
- 1 câble réseau (non fourni dans les éléments KAPELSE)
- Les données de paramétrage du réseau de l'établissement

#### Branchement de кар&LINK sur son switch Ethernet : к-Етн

- Brancher le lecteur comme indiqué dans la notice de K-ETH
- Le switch Ethernet proposé sur K-ETH permet de se « ploguer » sur n'importe quel matériel déjà connecté au réseau sur place (PdT, imprimante, scanner,...)
- Remonter l'installateur de drivers sur le poste à partir de KAP&LINK : MENU/LINK/

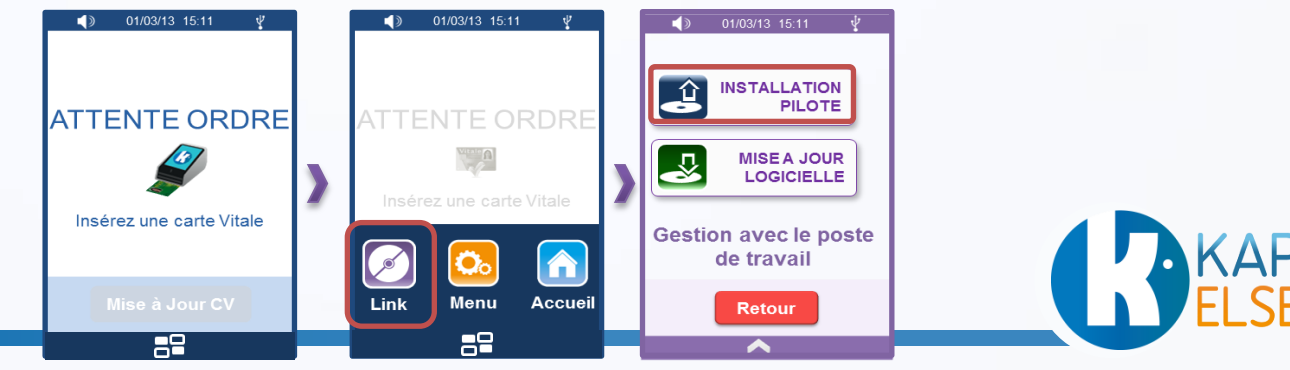

# KAP&LINK : PARAMÉTRAGE DU RÉSEAU

### • Paramétrage du réseau sur Kap&Link :

- Une fois le lecteur branché, il faut le paramétrer manuellement au réseau :
  - Aller dans le menu et sélectionner successivement les pictos MENU/REGLAGE/ETHERNET
  - Sélectionner ensuite l'installation manuelle et saisir les valeurs de paramétrage du réseau

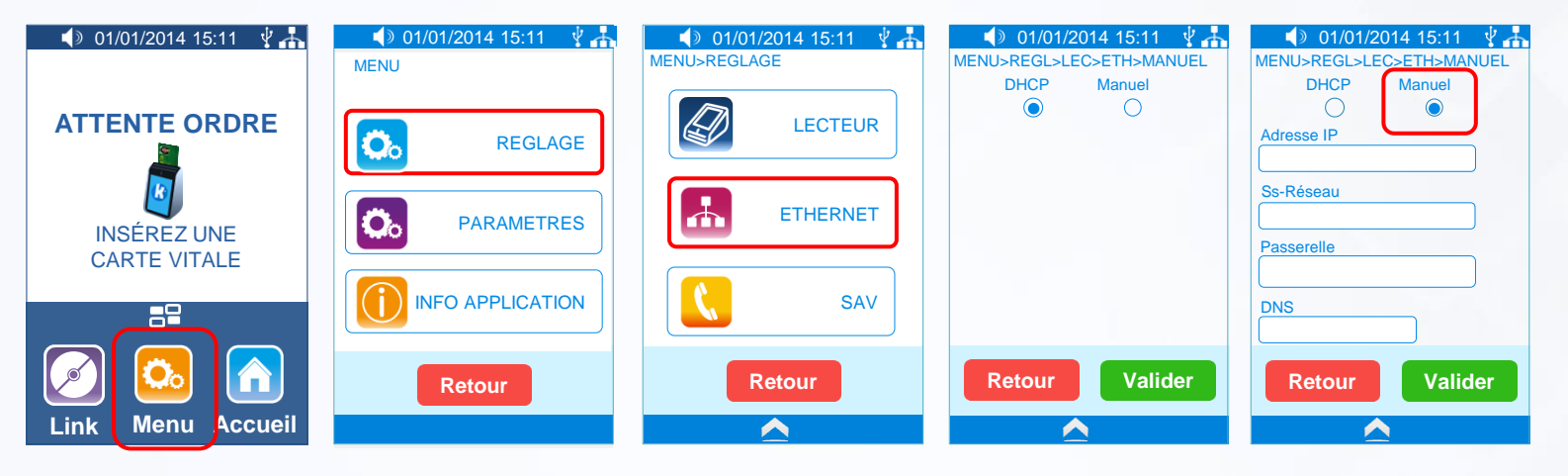

Après validation du réglage manuel, KAP&LINK propose automatiquement le paramétrage du proxy :

| ● 01/01/2014 15:11 🔮 👬<br>MENU>REGLAGE>ETH>MANUEL<br>Utilisez-vous un proxy? OUI NON | O1/01/2014 15:11     MENU>REGLAGE>ETH>MANUEL Utilisez-vous un proxy OUI NON Adresse Port Login Mot de passe |
|--------------------------------------------------------------------------------------|----------------------------------------------------------------------------------------------------|
| Annuler Valider                                                                      | Annuler Valider                                                                                             |

 A la validation de ces valeurs un test réseau est effectué et le lecteur est opérationnel.

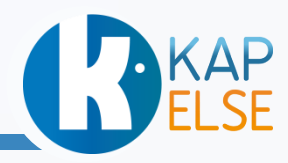

# KAP&LINK : INITIALISATION DE KAP&LINK

- Connexion au serveur de gestion de parc de KAPELSE
  - Une fois le réseau paramétré, il est indispensable de lancer une connexion au serveur KAP&NETWORK de KAPELSE pour que le lecteur puisse être géré à distance :
    - Remontée des statistiques de fonctionnement toutes les nuits
    - Récupération des campagnes de mise à jour logicielles si présentes
    - Consultation des infos du lecteur
  - Pour initialiser cette connexion au serveur, taper le code SAV 236

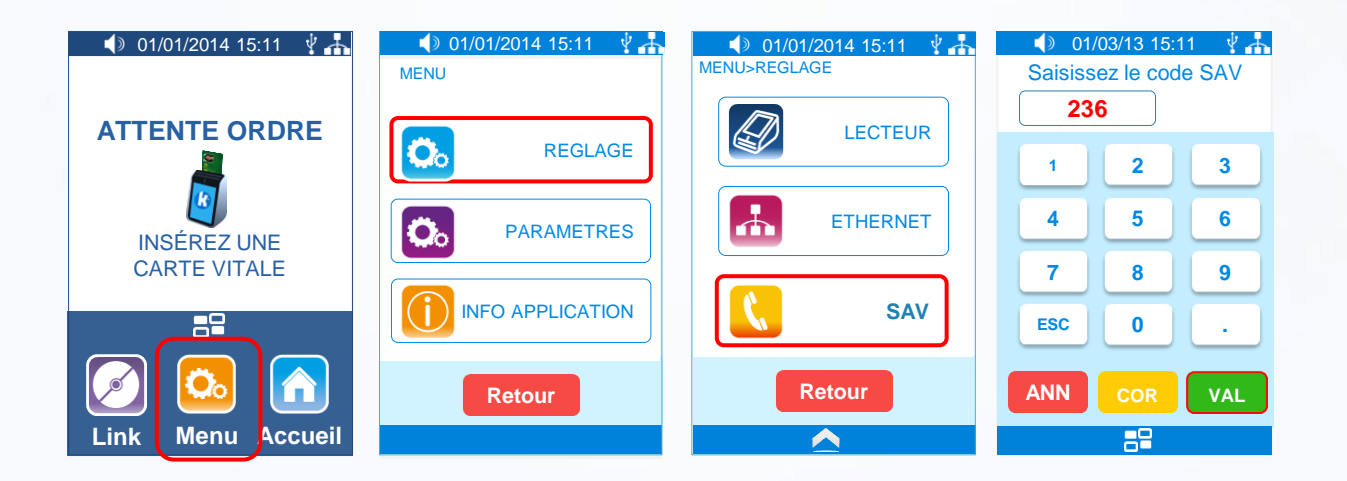

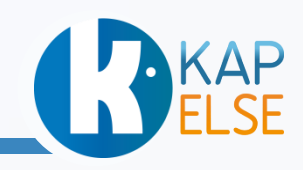

## KAP&LINK : PARAMÉTRAGE DU SERVICE KAP&MAJ

- Pour activer le service **KAP&MAJ** sur un Kap&Link connecté au réseau :
  - Aller dans MENU/REGLAGE/INITIALISATION KAP&MAJ et saisir le numéro du contrat KAP&MAJ sur 12 caractères.
  - Le dit numéro de contrat est communiqué par KAPELSE dès activation du service.

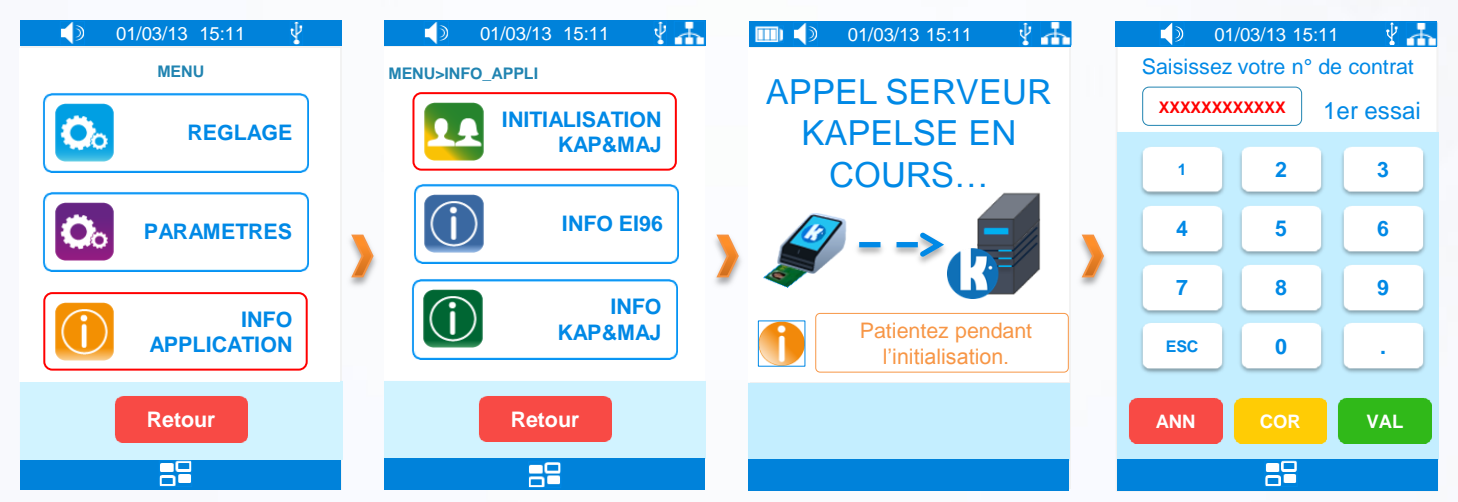

 Une fois le service activé sur les lecteurs, le bouton « Mise à jour CV » proposé sous attente ordre devient vert (actif) et l'onglet « Initialisation Kap&Maj proposé ci-dessus devient « Connexion KAPELSE »

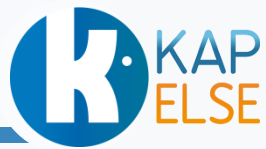

## KAP&LINK : CODES SAV

- Le SAV permet d'accéder à un certain nombre de fonctionnalités et en particulier d'effectuer les actions suivantes :
  - Appel serveur KAPELSE : code 236 (nécessite un branchement sur K-Eth)
  - Reboot application : 999
  - Reboot lecteur : 9991

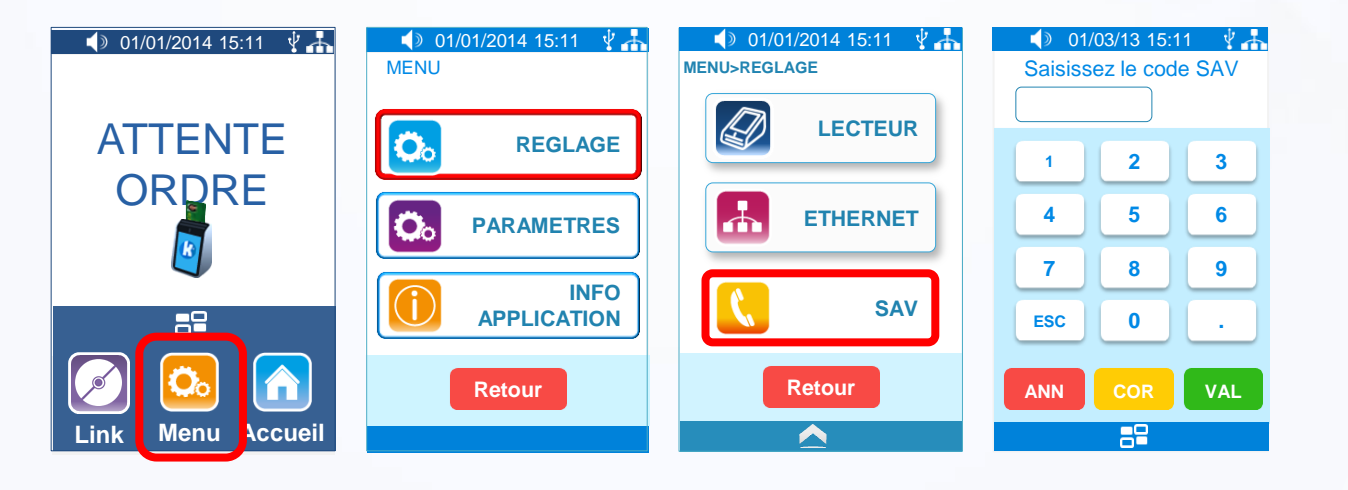

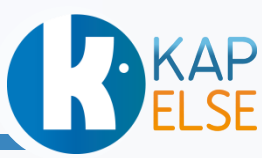

### KAP&LINK : NOTICE RAPIDE 1/2 KAP&LINK

#### CONSEILS D'UTILISATION

#### KAP&LINK est livré avec :

- Son câble USB
- Son capot

**B**ELSE

- Cette notice rapide
- Fonctionnement de KAP&LINK :
- Cette notice décrit l'installation du lecteur. Pour son paramétrage dans le logiciel métier, demandez conseil à votre éditeur.
- la notice détaillée est disponible sur www.kapelse.com ou chez votre éditeur.
- N'insérer que des cartes à puce dans les interfaces carte.
- Utiliser spécifiquement le câble de KAP&LINK proposé dans la boîte.

Pour l'entretien de KAP&LINK :

- Utiliser un chiffon doux et sec pour le nettoyage de l'écran et du lecteur. N'utiliser aucun produit de nettoyage.
- Ne pas utiliser l'écran tactile avec un objet pointu.

MADE IN FRANCE CE ROHS

1- L'installation se fait capot ouvert :

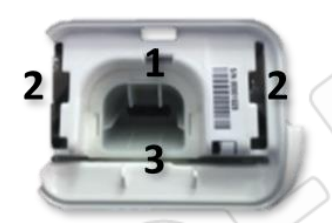

- 1 : connecteur USB
- 2 : encoches de fixation du capot
- emplacement carte CPS

3- Passer l'extrémité du câble, (côté « micro USB »), entre le capot et le pied chromé, comme illustré ci-

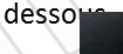

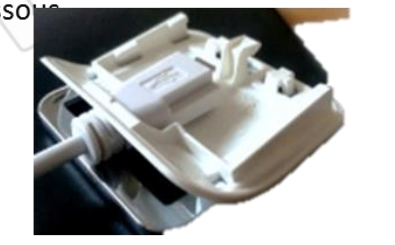

4- Connecter l'extrémité « micro USB » au lecteur (picto USB sur le dessus)\* et l'autre extrémité du câble sur un port USB du poste de travail\*\*

2- Insérer la carte CPS avec la face avant (côté puce) orientée vers le dessous du lecteur.

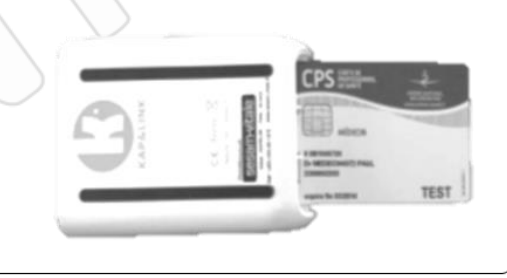

Pour fermer le capot, 5le positionner face aux encoches et le faire glisser vers le haut en le maintenant bien appuyé.

Ce mode d'installation permet les utilisations verticale et horizontale du lecteur.

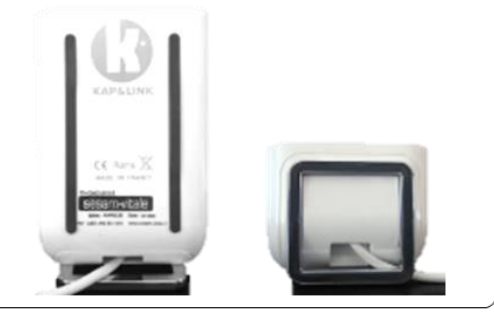

(\*) : Si KAP&LINK est utilisé en Ethernet, se référer à la notice de K-Eth pour les branchement (\*\*) : Si KAP&LINK est connecté sur un HUB USB, vérifier que ce dernier est bien alimenté.

#### INSTALLATION

## **KAP** ELSE **KAP&LINK : NOTICE RAPIDE 2/2**

#### INITIALISATION

#### 1- Installation du pilote de KAP&LINK :

Le pilote de KAP&LINK est disponible sur Windows Update ou depuis le lecteur KAP&LINK lui-même. Pour plus de renseignements sur cette dernière fonctionnalité, consulter la notice détaillée (www.kapelse.com).

- 2- Réglages de KAP&LINK :
  - L'ensemble des réglages et paramètres est accessible par l'appui sur la tou l'écran. Le détail des fonctionnalités est disponible dans la notice détaillée.
  - Pour adapter l'écran au sens d'utilisation de KAP&LINK, suivez le chemin suivant :

proposée dans le bandeau au bas de

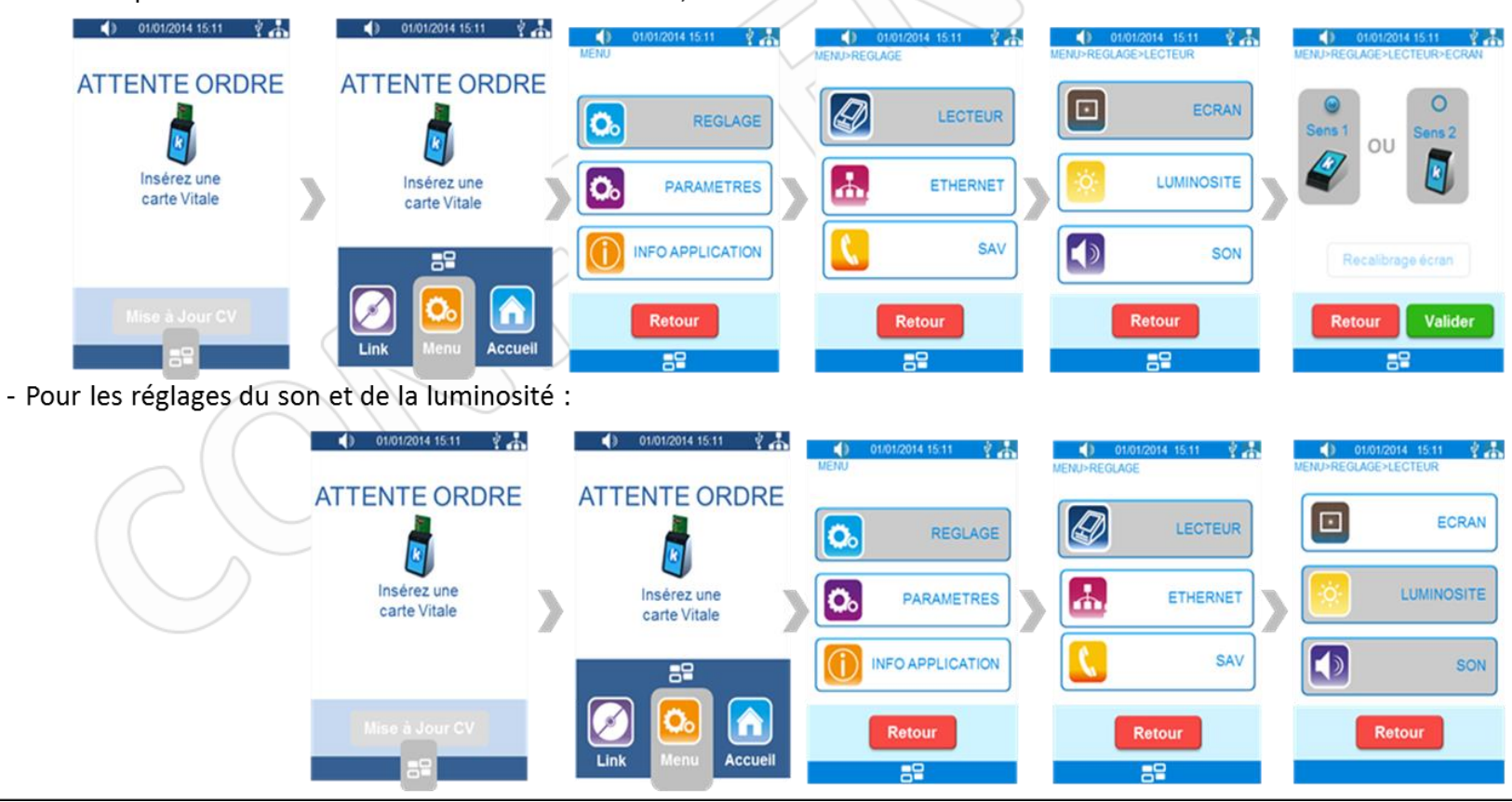

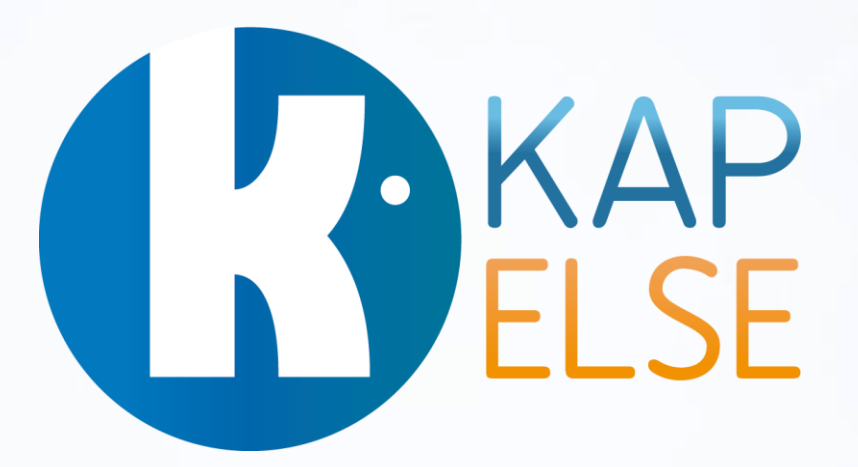